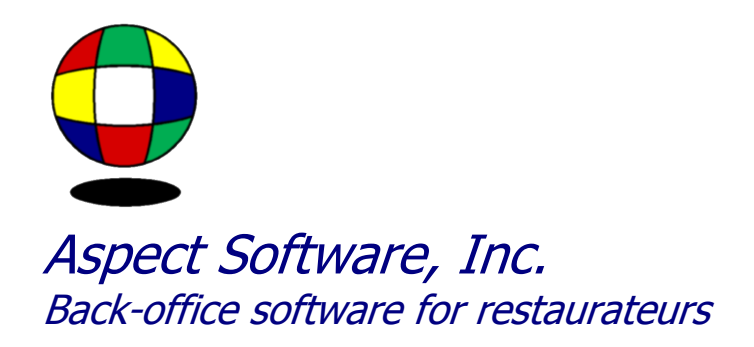

# Aspect Scheduler interface to H.S.I. Labor

Phone: 800.454.3280 or 405.721.4420 Fax: 405.721.4419 <u>www.aspect-software.net</u> <u>support@aspect-software.net</u>

Revised January 31, 2007

Requirements:

- 1) Need to obtain H.S.I. Labor V 7.01 from HIS
- 2) Need to have H.S.I. enable the proper "ini" settings in TIMGR.ini
- 3) Need to have Aspect V5.64 or higher

## Step 1

In Aspect, go to settings / payroll setup / job codes.

| Aspect Software V6. | Aspect Software V6:23 - [Job Codes]   |                               |                                |                       |          |       |  |  |  |  |  |
|---------------------|---------------------------------------|-------------------------------|--------------------------------|-----------------------|----------|-------|--|--|--|--|--|
| Ele Edit Action Pi  | ayron yanes Inventory Settings Window | Reb                           |                                |                       |          | _ 6 X |  |  |  |  |  |
| Number              | Name                                  | Earning Code<br>Regular Hours | Earning Code<br>Overtime Hours | Earning Code<br>Sales |          |       |  |  |  |  |  |
| 1                   | Kitchen<br>Bar                        | 1                             |                                | T                     |          |       |  |  |  |  |  |
| 3                   | Hostess                               |                               |                                | 4                     | 4        |       |  |  |  |  |  |
| 5                   | Wprep                                 |                               | Ĩ                              | -                     | -        |       |  |  |  |  |  |
| 7                   | Trainee                               |                               |                                |                       |          |       |  |  |  |  |  |
| 9                   | Key Employee                          |                               |                                |                       |          |       |  |  |  |  |  |
| 10                  | Checkout<br>Office                    |                               |                                |                       |          |       |  |  |  |  |  |
| 0                   | Test                                  |                               |                                |                       |          |       |  |  |  |  |  |
|                     |                                       |                               |                                |                       |          |       |  |  |  |  |  |
|                     |                                       |                               |                                |                       |          |       |  |  |  |  |  |
|                     |                                       |                               |                                |                       |          |       |  |  |  |  |  |
|                     |                                       |                               |                                |                       |          |       |  |  |  |  |  |
|                     |                                       |                               |                                |                       |          |       |  |  |  |  |  |
|                     |                                       |                               |                                |                       |          |       |  |  |  |  |  |
|                     |                                       |                               |                                |                       |          |       |  |  |  |  |  |
|                     |                                       |                               |                                |                       |          |       |  |  |  |  |  |
|                     |                                       |                               |                                |                       |          |       |  |  |  |  |  |
|                     |                                       |                               |                                |                       |          |       |  |  |  |  |  |
|                     |                                       |                               |                                |                       |          |       |  |  |  |  |  |
|                     |                                       |                               |                                |                       |          |       |  |  |  |  |  |
|                     |                                       |                               |                                |                       |          |       |  |  |  |  |  |
|                     |                                       |                               |                                |                       |          |       |  |  |  |  |  |
|                     |                                       |                               |                                |                       |          |       |  |  |  |  |  |
|                     |                                       |                               |                                |                       |          |       |  |  |  |  |  |
|                     |                                       |                               |                                |                       |          |       |  |  |  |  |  |
|                     |                                       |                               |                                |                       |          |       |  |  |  |  |  |
|                     |                                       |                               |                                |                       |          |       |  |  |  |  |  |
|                     |                                       |                               |                                |                       |          |       |  |  |  |  |  |
|                     |                                       |                               |                                |                       |          |       |  |  |  |  |  |
|                     |                                       |                               |                                |                       |          |       |  |  |  |  |  |
|                     |                                       |                               |                                |                       |          |       |  |  |  |  |  |
|                     |                                       |                               |                                |                       |          |       |  |  |  |  |  |
|                     |                                       |                               |                                |                       |          |       |  |  |  |  |  |
|                     |                                       |                               |                                |                       |          |       |  |  |  |  |  |
|                     |                                       |                               |                                |                       |          |       |  |  |  |  |  |
| Į.                  |                                       |                               |                                |                       | <u> </u> |       |  |  |  |  |  |

#### Step 2

In Aspect, double click on the job code and enter grace periods into Aspect before you export the schedule. To do this, select Payroll Setup from the Settings menu and then Job Codes. Double-click on any job code. At the bottom, you will see a place for four grace periods - early in, late in, early out and late out. These grace periods must be entered for every job code. If you don't want to enforce the clock-out times, enter large grace periods, for example 120 minutes. After entering grace periods, you will also need to ask your HIS, Aloha, or Restaurant Manager representative to enable the scheduling feature on the POS system.

| Edit Job Code                                                                                      |                                                                                                    | ×                                                                  |
|----------------------------------------------------------------------------------------------------|----------------------------------------------------------------------------------------------------|--------------------------------------------------------------------|
| Name     Number       KITCHEN     1 +       Job Code Group     0 +       Job Code Sequence     0 + | Job Number & Earning<br>Job Number<br>Regular Hours<br>Overtime Hours<br>Tips<br>Cash Tips<br>Charge Tips<br>Sales<br>Union Code | Codes:           1           1           T           I           I |
| Employees can clock in 5 🛔 minut                                                                   | tes early and 15 🛔 m                                                                                                    | inutes late.                                                       |
| Employees can clock out 5 minut                                                                    | tes early and 15 🛉 m                                                                                                    | inutes late.                                                       |
| Employees working this job code shou                                                               | Id normally declare tips                                                                                                    |                                                                    |
|                                                                                                    | O <u>k</u>                                                                                                    | Cancel                                                             |

## Step 3

In Aspect, export the schedule by going to Payroll / Export Schedule. To export a schedule, select Export Schedule from the Payroll menu. Enter the beginning and ending date of the week to be exported. Make sure the checkbox labeled 'Update the point-of-sale system after exporting' is turned on and that 'Export POS Schedule' is selected in the drop-down list. Press Ok to export the schedule. If you do not have the 'Export POS Schedule' option available, you will need to create a batch routine to copy the data from Aspect to the POS System.

| Export Schedul                                                             | e                             | × |  |  |  |  |  |  |  |  |  |
|----------------------------------------------------------------------------|-------------------------------|---|--|--|--|--|--|--|--|--|--|
|                                                                            |                               | _ |  |  |  |  |  |  |  |  |  |
| <u>S</u> tore Name                                                         | Sample Store                  |   |  |  |  |  |  |  |  |  |  |
| Starting Date Wed, Jan 31, 2007                                            |                               |   |  |  |  |  |  |  |  |  |  |
| Ending Date                                                                | Ending Date Wed, Jan 31, 2007 |   |  |  |  |  |  |  |  |  |  |
| ✓ Update the point-of-sale system after exporting<br>Use this application: |                               |   |  |  |  |  |  |  |  |  |  |
| Export Schedu                                                              | Ile (Application)             |   |  |  |  |  |  |  |  |  |  |
|                                                                            |                               |   |  |  |  |  |  |  |  |  |  |
|                                                                            | O <u>k</u> Cancel             |   |  |  |  |  |  |  |  |  |  |

# Step 4

To validate the schedule, you need to open up HSILABOR V7.01

| 🔄 н        | 515ERVER - Symantec pcAnywhere Remote |            |
|------------|---------------------------------------|------------|
| File       | Edit Task Actions Help                |            |
| ធ          | Remote Control                        |            |
| 9          | 🧱 HSI Labor Program v7.01 - Untitled  |            |
|            | Elle Edit View Reports Help           |            |
| 2          |                                       |            |
| 2          |                                       | A          |
| 2          |                                       |            |
| <b>0</b> > |                                       |            |
|            |                                       |            |
|            |                                       |            |
| ×          |                                       |            |
|            |                                       |            |
|            |                                       |            |
|            |                                       |            |
|            |                                       |            |
|            |                                       |            |
| 8          |                                       |            |
|            |                                       |            |
|            |                                       |            |
|            |                                       |            |
|            | Welcome to HSU sher Bregram           |            |
|            | welcome to HSI Labor Program          |            |
|            |                                       |            |
|            |                                       |            |
|            |                                       |            |
|            |                                       |            |
|            |                                       |            |
|            |                                       |            |
|            |                                       |            |
|            |                                       |            |
|            |                                       |            |
|            |                                       |            |
|            |                                       |            |
|            |                                       |            |
|            |                                       |            |
|            |                                       |            |
|            |                                       | <b>▼</b> ■ |
|            | Ready                                 |            |
|            |                                       |            |

## Step 5

To setup the HSILABOR program to work correctly, the payroll settings MUST match. To validate, click on help, and then click on the "copyright" box, then click OK.

| 🔄 H  | SISERVER - Symantec pcAnywhere Remote |           |
|------|---------------------------------------|-----------|
| File | Edit Task Actions Help                |           |
| 9    | Remote Control                        |           |
| 6    | 😹 HSI Labor Program v7.01 - Untitled  |           |
|      | Elle Edit View Reports Help           |           |
| 2    |                                       |           |
| 3    |                                       |           |
| 2    | About HSI Labor Program               |           |
| •    | HSI Labor Program Version 7.01        |           |
|      | Conwight @ 1995 - 1997                |           |
|      |                                       |           |
| X    |                                       |           |
|      |                                       |           |
|      |                                       |           |
|      |                                       |           |
|      |                                       |           |
| 5    |                                       |           |
| 8    |                                       |           |
| l a  |                                       |           |
|      |                                       |           |
|      |                                       |           |
|      | Welcome to HSU abor Program           |           |
|      | Welcome to Hor Labor Frogram:         |           |
|      |                                       |           |
|      |                                       |           |
|      |                                       |           |
|      |                                       |           |
|      |                                       |           |
|      |                                       |           |
|      |                                       |           |
|      |                                       |           |
|      |                                       |           |
|      |                                       |           |
|      |                                       |           |
|      |                                       |           |
|      |                                       |           |
|      |                                       |           |
|      |                                       | , <b></b> |
|      | Ready                                 |           |

## Step 6

To setup further, go to help, then click on "setup" and set the "starting day of pay period" to the correct corresponding day. This MUST match the settings in Aspect under settings / payroll setup / payroll settings / overtime.

| The fit fak Actor Heb         Image: Second Heb         Image: Second Heb                                                                                                    | 🔄 HSISERVER - Sym    | ntec pcAnywhere Remote     |                                       |  |
|----------------------------------------------------------------------------------------------------|----------------------|----------------------------|---------------------------------------|--|
| Reverse Canada     Reverse Canada     Reverse Can                                                                                                    | File Edit Task Actio | ns Help                    |                                       |  |
| Peter Weight Labor Program!                                                                                                    | Remote Contra        | 1                          |                                       |  |
| Productive     Productive      Welcome to HSI Labor Program!                                                                                                    | HSI Labor Pi         | ogram v7.01 - Untitled     |                                       |  |
| Retry       Retry         Retry       Retry                                                                                                    | Eile Edit View       | Reports Help               |                                       |  |
| Redy                                                                                                    |                      | X B B 6 ?                  |                                       |  |
| Stating Day of Pay Pariod 000000000000000000000000000000000000                                                                                                    | 2                    |                            |                                       |  |
| Image: Stating Day of Pay Period       Image: Stating Day of Pay Period         Image: Stating Day of Pay Period       Image: Stating Day of Pay Period         Image: Stating Day of Pay Period       Image: Stati | 2                    |                            |                                       |  |
| Feedy       Feedy       Num                                                                                                    | <b>₽</b>             |                            |                                       |  |
| Starting Day of Pay Period       DK         Lancet       Cancet         Welcome to HSI Labor Program!                                                                                                    | Setup U              | ptions                     |                                       |  |
| Velcome to HSI Labor Program!                                                                                                    |                      | uting Day of Ray Period OK |                                       |  |
| Welcome to HSI Labor Program!                                                                                                    |                      |                            | <b>1</b>                              |  |
| Welcome to HSI Labor Program!                                                                                                    |                      |                            | J                                     |  |
| Welcome to HSI Labor Program!                                                                                                    |                      |                            |                                       |  |
| Welcome to HSI Labor Program!                                                                                                    |                      |                            |                                       |  |
| Welcome to HSI Labor Program!                                                                                                    |                      |                            |                                       |  |
| Welcome to HSI Labor Program!                                                                                                    | 5                    |                            |                                       |  |
| Beady                                                                                                    | 8.                   |                            |                                       |  |
| Welcome to HSI Labor Program!                                                                                                    | 68                   |                            |                                       |  |
| Welcome to HSI Labor Program!                                                                                                    |                      |                            |                                       |  |
| Welcome to HSI Labor Program!                                                                                                    |                      |                            |                                       |  |
|                                                                                                    |                      |                            | Welcome to HSI Labor Program!         |  |
|                                                                                                    |                      |                            | · · · · · · · · · · · · · · · · · · · |  |
| Ready NUM                                                                                                    |                      |                            |                                       |  |
| Ready NUM                                                                                                    |                      |                            |                                       |  |
| Peady NUM                                                                                                    |                      |                            |                                       |  |
| Ready NUM                                                                                                    |                      |                            |                                       |  |
| Peady NUM                                                                                                    |                      |                            |                                       |  |
| Ready NUM                                                                                                    |                      |                            |                                       |  |
| Ready NUM                                                                                                    |                      |                            |                                       |  |
| Ready NUM                                                                                                    |                      |                            |                                       |  |
| Ready                                                                                                    |                      |                            |                                       |  |
| Ready                                                                                                    |                      |                            |                                       |  |
| Ready                                                                                                    |                      |                            |                                       |  |
| Ready                                                                                                    |                      |                            |                                       |  |
| Ready NUM                                                                                                    |                      |                            |                                       |  |
|                                                                                                    |                      |                            |                                       |  |
| NUM NUM                                                                                                    |                      |                            |                                       |  |
|                                                                                                    | Ready                |                            |                                       |  |

# Step 7

Open a Schedule in HSILABOR. Click on File / Open and choose a schedule. All schedules will have the naming convention of YY-MM-DD.WES, and the WES stands for Week Ending Schedule.

| 🔄 HSI                                                                                                    | SERVER - Symantec pcAnywhere Remote   |  |
|----------------------------------------------------------------------------------------------------|---------------------------------------|--|
| File Ed                                                                                                    | dit Task Actions Help                 |  |
| l I                                                                                                    | Remote Control                        |  |
|                                                                                                    | 및 HSI Labor Program v7.01 - Untitled  |  |
|                                                                                                    | jie Edit View Reports Help            |  |
| 2                                                                                                    | D 🗟 Open 🏾 🕺                          |  |
| 2                                                                                                    | File game: Eolders: OK                |  |
|                                                                                                    | IT\DATA2\07-01-29\WES g\\u00e4\table2 |  |
|                                                                                                    | 07-01-29.wes                          |  |
|                                                                                                    | TOUCHIT Network                       |  |
|                                                                                                    |                                       |  |
|                                                                                                    |                                       |  |
| in the second second se |                                       |  |
|                                                                                                    | List files of tune: Drives:           |  |
|                                                                                                    | Schedule Files" WEST                  |  |
| <b>B</b>                                                                                                    |                                       |  |
| 10                                                                                                    |                                       |  |
| 8                                                                                                    |                                       |  |
| 83                                                                                                    |                                       |  |
|                                                                                                    |                                       |  |
|                                                                                                    |                                       |  |
|                                                                                                    | Welcome to HSI Labor Program!         |  |
|                                                                                                    |                                       |  |
|                                                                                                    |                                       |  |
|                                                                                                    |                                       |  |
|                                                                                                    |                                       |  |
|                                                                                                    |                                       |  |
|                                                                                                    |                                       |  |
|                                                                                                    |                                       |  |
|                                                                                                    |                                       |  |
|                                                                                                    |                                       |  |
|                                                                                                    |                                       |  |
|                                                                                                    |                                       |  |
|                                                                                                    |                                       |  |
|                                                                                                    |                                       |  |
|                                                                                                    |                                       |  |
|                                                                                                    |                                       |  |
|                                                                                                    | Ready                                 |  |

# Step 8

Once the schedule is open, it should match that of Aspect exactly, including the grace periods you setup.

| File                                 | HSISERVER - Symantec pcAnywhere Remote |                 |                      |                      |               |               |                      |               |                                        |                                            |    |     |         |
|--------------------------------------|----------------------------------------|-----------------|----------------------|----------------------|---------------|---------------|----------------------|---------------|----------------------------------------|--------------------------------------------|----|-----|---------|
| 9                                    | Remote Control                         |                 |                      |                      |               |               |                      |               |                                        |                                            |    |     |         |
| 2                                    | 🧮 HSI Labor Program v7.01 🛛 0          | 7-01-29.WE5 (01 | /29/2007 - 02/0      | 14/2007)             |               |               |                      |               |                                        | _ 8 ×                                      |    |     |         |
|                                      | Eile Edit View Reports Help            |                 |                      |                      |               |               |                      |               |                                        |                                            |    |     |         |
|                                      |                                        |                 |                      |                      |               |               |                      |               |                                        |                                            |    |     |         |
| 1000<br>1000<br>1000<br>1000<br>1000 | Name                                   | Mon             | Tue                  | Wed                  | Thu           | Fri           | Sat                  | Sun           | 319.00                                 | 216.00                                     |    |     |         |
|                                      | CASHIER501 AM                          | 9:00a-10:00p    | 9:00a-10:00p<br>prep | 9:00a-10:00p<br>prep | 9:00a-10:00p  | 9:00a-10:00p  | 9:00a-10:00p         | 9:00a-10:00p  | 91.00                                  | 0.00                                       |    |     |         |
|                                      | CASHER502 AM                           | 9:00a-10:00p    | 9:00a-10:00p         | 9:00a-10:00p         | 9:00a-10:00p  | 9:00a-10:00p  | 9:00a-10:00p         | 9:00a-10:00p  | 91.00                                  | 0.00                                       | 20 | C.  |         |
|                                      | RICKY BARRIOS                          | 4:00p- 8:00p    | hich                 | prop                 | prop          | 4:00p- 8:00p  | hich                 | picp          | 8.00                                   | 0.00                                       |    |     |         |
| <b>8 6</b>                           | RICHARD BLACH                          | hich            |                      |                      | 9:00a- 1:00p  | 9:00a- 1:00p  |                      |               | 8.00                                   | 72.00                                      |    |     |         |
| 8                                    | ANTHONY BROWN                          |                 |                      |                      | prep          | 4:00p- 9:00p  |                      | 9:00a- 3:00p  | 11.00                                  | 0.00                                       | 20 |     |         |
|                                      | KIRK CAMPBELL                          |                 |                      | 4:00p- 8:00p         |               | 5:00p- 9:00p  |                      | prep          | 8.00                                   | 0.00                                       | 88 | 86  | 58      |
|                                      | SCOTT CARNAHA                          |                 |                      | prep                 |               | hich          | 11:00a- 3:00p        | 11:00a- 3:00p | 8.00                                   | 0.00                                       | 58 |     |         |
|                                      | JUAN MANCILLA                          | 9:00a- 3:00p    | 9:00a- 3:00p         | 9:00a- 3:00p         | 9:00a- 3:00p  | 9:00a- 3:00p  |                      |               | 30.00                                  | 0.00                                       |    | C-C |         |
|                                      | JERRY MARTINE                          | prep            | prep                 | prep                 | prep          | hreb          |                      |               | Employe                                | es 🔀                                       |    | 86  |         |
|                                      | MATT MOSCHETT                          |                 |                      |                      | 4:00p- 8:00p  |               | 9:00a- 2:00p<br>prep |               | CASHIE<br>CASHIE<br>CASHIE<br>CASHIE   | R501 AM<br>R501 PM<br>R502 AM<br>R502 PM   |    |     |         |
|                                      | TERESA RAMOS                           | 11:00a- 3:00p   | 11:00a- 3:00p        | 11:00a- 3:00p        | 11:00a- 3:00p | 11:00a- 3:00p | 1                    |               | DAVE W<br>GUADAI<br>H.S.I M/<br>JERRY  | /UEST<br>LUPE VAZQUE<br>ANAGER<br>MARTINEZ |    | C.  |         |
|                                      | MATTHEW SIMS                           | p. op           | 4:00p- 8:00p         |                      | 5:00p- 8:00p  |               |                      |               | JIM CAF<br>JUAN M<br>KIRK CA<br>MATT M | ANCILLA<br>ANCILLA<br>MPBELL<br>IOSCHETTI  |    |     |         |
|                                      | Ready                                  |                 |                      |                      |               |               |                      |               | MATTH                                  | W SIMS 👻                                   |    |     | ╺╸▃╺╾╻╵ |

| 🔄 H  | SISER         | /ER - Symantec                                                  | pcAny | where Re                  | mote        |              |              |      |                                     |                                   |           |                                |        |               |                      |               |                    |          |    |                          |   | IX |
|------|---------------|-----------------------------------------------------------------|-------|---------------------------|-------------|--------------|--------------|------|-------------------------------------|-----------------------------------|-----------|--------------------------------|--------|---------------|----------------------|---------------|--------------------|----------|----|--------------------------|---|----|
| File | Edit          | Fask Actions He                                                 | dp    |                           |             |              |              |      |                                     |                                   |           |                                |        |               |                      |               |                    |          |    |                          |   |    |
| 1    | Rem           | ote Control                                                     |       |                           |             |              |              |      |                                     |                                   |           |                                | _      |               |                      |               | (=)                |          | -  | _                        | _ | _  |
|      | File          | En Labor Program V7.01 - 07-01-29.WES (01/29/2007 - 02/04/2007) |       |                           |             |              |              |      |                                     |                                   |           |                                |        |               |                      |               | _ 8                |          |    |                          |   |    |
| ল    |               | For Yow Petros Teh                                              |       |                           |             |              |              |      |                                     |                                   |           |                                |        |               |                      |               |                    |          |    | <b>ن ا</b>               |   |    |
|      |               |                                                                 |       |                           |             |              |              |      |                                     |                                   | 1         | 1                              | 1      | *             |                      |               |                    |          |    |                          |   |    |
|      |               | Stillsoite 01725/2007-02/04/2007                                |       |                           |             |              |              |      |                                     |                                   | Sat       | Sun                            | 210.00 | 216.00        |                      |               |                    |          |    |                          |   |    |
| 0    |               |                                                                 |       |                           |             | к            | IRK CAMP     | BELL |                                     |                                   |           |                                |        | out           | oun                  | 513.00        | 210.00             |          |    |                          |   |    |
|      | CAS           |                                                                 | Low   | Time Ir                   | n Hi        | Low          | Low Out      |      | Hi Status                           |                                   | Pay       | Class                          |        | 9:00a-10:00p  | 9:00a-10:00p         | 91.00         | 0.00               |          |    |                          |   | ۳. |
|      |               | Monday                                                          | 0     |                           | 0           | 0            |              | 0    | SCHD                                | -                                 | SVC LIN   | E 💌                            |        | prep          | prep                 |               |                    |          |    | ╘┉┺╼                     |   |    |
|      | CAS           | Tuesday                                                         | 0     |                           | 0           | 0            |              | 0    | SCHD                                | -                                 | SVC LIN   | E 📕                            |        | 9:00a-10:00p  | 9:00a-10:00p         | 91.00         | 0.00               |          |    |                          |   | •  |
| 1    |               | Wednesday                                                       | 5     | 4:00p                     | 5           | 5            | 8:00p        | 5    | SCHD                                | -                                 | SVC LIN   | E V                            |        | prep          | prep                 | 0000000       |                    |          |    | ▁▁▖                      |   |    |
|      | RICI          | Thursday                                                        | 0     | <u> </u>                  | 0           | 0            | í —          | 0    | SCHD                                | -                                 | SVC LIN   | E I                            |        |               |                      | 8.00          | 0.00               |          |    |                          |   |    |
|      | 140           | Friday                                                          | 5     | 5:00p                     | 5           | 5            | 9:00p        | 5    | SCHD                                | -                                 | SVELIN    | F V                            |        |               |                      |               | 0.00               |          |    | ┍╼╻┍                     | - | -1 |
|      | -             | Saturdan                                                        | 0     | <u> </u>                  | 0           | 0            | <u> </u>     |      | SCHD                                | -                                 | SVELIN    |                                |        |               |                      | 0.00          | 70.00              |          | 10 | ╘┓╼┲                     |   |    |
| 8    | RICI          | Sundau                                                          | 0     | <u> </u>                  |             | 0            | <u> </u>     | 0    | SCHD                                | -                                 | SVELIN    |                                |        |               |                      | 0.00          | 12.00              |          |    |                          |   |    |
| 8    | H             | Junuay                                                          | 10    | 1                         | 10          | l.           | 0. S         | le.  | Jacino                              | Ľ                                 | 1340 EIN  |                                |        |               |                      |               |                    |          |    |                          |   |    |
|      | AN            |                                                                 |       |                           |             |              | <b>0r</b>    | 6    |                                     |                                   |           |                                |        |               | 9:00a- 3:00p         | 11.00         | 0.00               |          |    | ╘╼┸┲                     |   |    |
|      | H             |                                                                 |       |                           |             |              | UK           |      | ancei                               |                                   |           |                                |        |               | prep                 |               |                    |          |    |                          |   | ۳1 |
|      | KIR           |                                                                 |       |                           |             |              |              |      |                                     |                                   |           |                                | _      |               |                      | 8.00          | 0.00               |          |    | ▆▔▖                      |   |    |
|      | ⊢             |                                                                 |       |                           |             | _            |              | pre  | p                                   |                                   |           | prep                           | _      |               |                      |               |                    |          |    | i_ <b>n</b> _            |   |    |
|      | sco           | TT CARNAHA                                                      |       |                           |             |              |              |      |                                     |                                   |           |                                |        | 11:00a- 3:00p | 11:00a- 3:00p        | 8.00          | 0.00               |          |    | ┍═╻╴╸                    |   | 4  |
|      |               |                                                                 |       |                           |             | _            |              |      |                                     |                                   |           |                                |        | prep          | prep                 |               |                    |          |    | ╘┓╼╸┲                    |   |    |
|      | JUA           | N MANCILLA                                                      |       | 9:00a- 3:00p 9:00a- 3:00p |             |              |              | 9    | 9:00a-3:00p 9:00a-3:00p 9:00a-3:00p |                                   |           |                                |        | 30.00         | 0.00                 |               |                    |          |    |                          |   |    |
|      |               |                                                                 |       | pre                       | ер          | р            | ер           | pre  | p                                   | prep                              |           | prep                           |        |               |                      |               |                    |          |    |                          |   |    |
|      | JERF          | RY MARTINE                                                      |       |                           |             |              |              |      |                                     |                                   |           |                                |        |               |                      | Employ        | 1995               | ×1       |    | <b>└</b> ₽₽ <sub>₽</sub> |   |    |
|      |               |                                                                 |       |                           |             |              |              |      |                                     |                                   |           |                                |        |               |                      | ANTHO         | ONY BROWN          | <u>~</u> |    | ▞▀▅▀                     |   | 2  |
|      | MATT MOSCHETT |                                                                 |       |                           |             |              |              | 4:00 | In: 8:00n                           |                                   |           | 9:00a, 2:00a                   |        | CASHI         | ER501 AM<br>ER501 PM |               | 107                | ┢┓▀┲     |    |                          |   |    |
|      |               |                                                                 |       |                           |             |              | pren         |      |                                     |                                   | nren      | CASHIER502 AM<br>CASHIER502 PM |        |               |                      |               |                    |          |    |                          |   |    |
|      | Tro           | hrep                                                            |       |                           | - 2.00-     | 11.00- 0.00- |              | high |                                     | DAVE WUEST<br>GUADAL LIPE VAZOLIE |           | E.                             |        | ┍┻╻┍╸         |                      |               |                    |          |    |                          |   |    |
|      | TER           | ISA RAMOS                                                       |       |                           | 1.004- 3.00 |              | - Pa -       |      | .00a- 5.00p                         | 11.00                             | a- s.oop  | Though Stoop                   |        |               |                      | H.S.I MANAGER |                    |          |    | ╘╼┸┲                     |   |    |
|      |               |                                                                 |       | pre                       | sh          | 51           |              | SVC  | ; III 183                           | svc ir                            | 10        | SVC III IB                     | +      |               |                      | JIM CA        | BNAHAN<br>MANCILLA |          |    |                          |   |    |
|      | MAT           | THEVV SIMS                                                      |       |                           |             |              | 4:UUp- 8:00p |      |                                     | 5:00                              | ip- 8:00p |                                |        |               |                      | KIRK C        | AMPBELL            |          |    | ▁▁                       |   |    |
|      | Rea           | ady                                                             |       |                           |             | - De         | en           |      |                                     | l nren                            |           |                                |        |               | L                    | MATTH         | IEW SIMS           | -        |    | ▁█                       |   |    |

Note: If there are any discrepancies with the HSILABOR, you will need to contact an H.S.I. Representative.